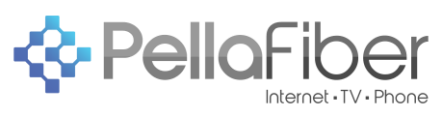

| Pella Fiber's Managed Wi-Fi <i>powered by Plume SuperPod</i><br>Create a Plume account and setup your SuperPod <sup>™</sup> |                                                                                                    |
|----------------------------------------------------------------------------------------------------|----------------------------------------------------------------------------------------------------|
| <ol> <li>Download the Plume app from<br/>either the Apple Store or Google<br/>Play. Next, launch the Plume app.</li> </ol>  |                                                                                                    |
| 2. Choose " <b>Set up Plume</b> ", then<br>enter your name and email to<br>create your Plume account.                       | 1014   1014 1014 101                                                                                                    |
| <ol> <li>Passwords must be at least eight characters.</li> </ol>                                                            | Lot's set up your account<br>That's get add way in a noach you'g they are<br>Purme account.<br>The remove<br>Comment<br>Comment<br>Commen |

CONNECTING PELLA + GROWING OUR COMMUNITY

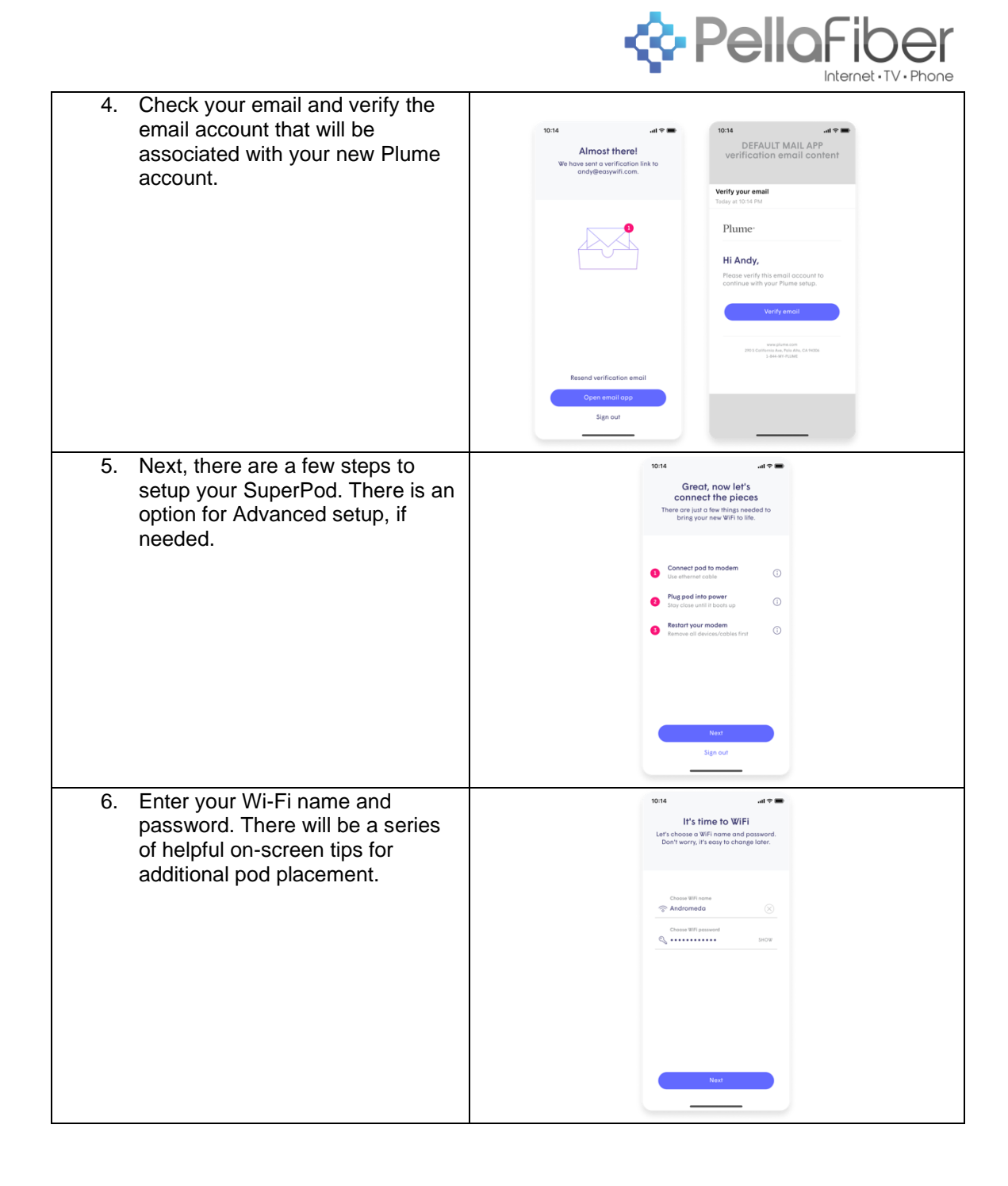

CONNECTING PELLA + GROWING OUR COMMUNITY

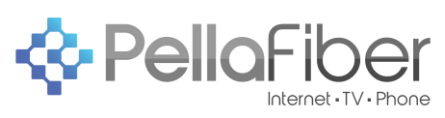

| <ol> <li>If you have more than one pod,<br/>plug it in and add it to your<br/>network now.</li> </ol>                   | totr4 ••••<br>Add more WiFi<br>Spread acid around the home, and the<br>mindful of common WiFi obstacles                                                                                                    |
|----------------------------------------------------------------------------------------------------|----------------------------------------------------------------------------------------------------|
|                                                                                                    | Found SuperFlod                                                                                                    |
|                                                                                                    | Found Smarthings Wif hub                                                                                                    |
|                                                                                                    | Looking                                                                                                    |
|                                                                                                    | Coloring for [4] remaining pods  All done                                                                                                    |
|                                                                                                    |                                                                                                    |
| <ol> <li>Be sure to enable notifications.<br/>This will help you be aware of<br/>your home network activity.</li> </ol> | 1014 ••••<br>Enable notifications<br>Be in the know of all times                                                                                                    |
|                                                                                                    |                                                                                                    |
|                                                                                                    | Not                                                                                                    |
| <ol><li>The Plume app will prompt you to<br/>join the new Wi-Fi network.</li></ol>                                      | Join your WFFI<br>Join your WFFI<br>Ann your WFFI and Anno your State                                                                                                    |
|                                                                                                    |                                                                                                    |
|                                                                                                    | "Plume" wants to Join<br>Wi-Fi Network "Plume                                                                                                    |
|                                                                                                    | Cancel Join                                                                                                    |
|                                                                                                    | La caracterización de la caracterización de la caracterización de |
|                                                                                                    |                                                                                                    |
|                                                                                                    |                                                                                                    |

CONNECTING PELLA + GROWING OUR COMMUNITY

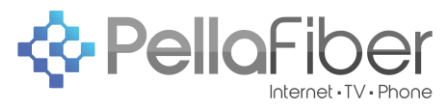

10. Finally, after you've allowed Plume to join your network, you'll be taken to the home screen. Over the next 24 hours, your new Plume Wi-Fi network will optimize to create the best performance for your connected devices.

CONNECTING PELLA + GROWING OUR COMMUNITY